## End Shift - Refined Fuels

Last Modified on 03/04/2025 11:51 am EST

If interfaced with an electronic register such as an LCR II, EMH, Neptune, or Mid Com, place the truck computer in the docking station before selecting to End Shift.

|                        | End Sł                | nift                |              |         |        |
|------------------------|-----------------------|---------------------|--------------|---------|--------|
| Odometer<br>Totalizers | 125563<br>#1 125533.0 | <ul><li>✓</li></ul> | #2 4456.0    |         |        |
| Tank Type Descriptior  | ı                     |                     |              | Gallons |        |
| CLEAR DIESEL           |                       |                     |              | 50.0 🗸  |        |
| DYED DIESEL            |                       |                     |              | 100.0 🗸 |        |
| GAS                    |                       |                     |              | 0.0 🗸   |        |
| DYED DIESEL            |                       |                     |              | 750.0 🗸 |        |
| CLEAR DIESEL           |                       |                     |              | 600.0   |        |
|                        |                       |                     |              |         | ×      |
|                        |                       |                     |              |         |        |
|                        |                       |                     |              |         |        |
|                        |                       | _                   |              |         |        |
|                        |                       | Truc                | k Inspection | Back    | Contin |

- 1. Select End Shift.
- 2. Enter the current Odometer reading and select the checkbox.
- 3. Verify (or enter if not interfaced with an electronic register) the *Totalizer* reading and select the checkbox.
- 4. Verify ending *Gallons* and tap the *Verification* check boxes. If a Post Trip Inspection is required by management, select **Truck Inspection** and follow the directions outlined here.
- 5. Tap **Continue** when completed. If not interfaced with an electronic register, continue to Step 6.
- 6. Choose the number of copies to print.
- 7. A purge routine will process and the main menu of EnergyTrack will display when finished. This routine removes EnergyTrack items older than 30 days.
- 8. It is advised to select **Communicate** once Wi-Fi is available to send trip information to Energy Force.